# AUTORISATIONS D'URBANISME

## **en Dracénie** dès le 1<sup>er</sup> janvier 2022 !

ligne

**NOUVEAU** SERVICE

## GUIDE D'UTILISATION

Ce guide vous accompagne pas à pas : • pour la création d'un compte particulier, • pour le dépôt en ligne de votre demande d'urbanisme

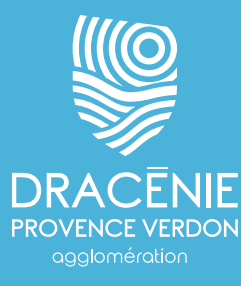

# **AVANT DE ME LANCER**

#### SI JE RENCONTRE DES DIFFICULTÉS POUR RÉALISER MA DÉMARCHE EN LIGNE :

Contactez le service urbanisme de votre commune ou consultez la rubrique "quel dossier pour mon projet ?" sur le quichet unique : https://ads.dracenie.com/portailccs

#### **JE VÉRIFIE LES PIÈCES DU DOSSIER :**

Veillez, avant d'entamer cette démarche, à préparer les pièces à déposer en vérifiant leur taille (maximum 25 Mo par document). Les extensions de format de fichier acceptées sont : \*.pdf, \*.jpeg, \*.jpg, \*.png

Rangez bien vos pièces dans votre ordinateur, de manière à les retrouver facilement.

#### **JE N'AI PAS DE SCANNER : COMMENT FAIRE ?**

Si je dispose d'un téléphone portable ou d'une tablette : il existe des applications qui me permettent de scanner mes documents. Pratique !

Je veille à bien indiquer les mesures sur mes plans pour permettre une bonne instruction de mon dossier, surtout si mes pièces sont scannées.

Maintenant vous êtes prêts !

# JE SAISIS MA DEMANDE

#### **JE ME CONNECTE**

Connectez-vous sur le guichet unique à l'adresse : https://ads.dracenie.com/portailccs

#### JE DÉTERMINE LE DOSSIER QUI CORRESPOND À MON PROJET

Guichet Unique Réglements d'urbanisme Quel dossier pour mon projet ?

#### Quel dossier pour mon projet?

- Construction nouvelles
  - Je construis ma maison
  - Je construis garage, abri de jardin, dépendance, etc.
  - J'installe une serre...
  - Je construis une piscine...
  - Mur et clôture
- Travaux sur construction existante, extension
  - J'agrandis ma maison
  - J'installe une véranda
  - Je fais des travaux dans ma maison
  - Je transforme mon garage en pièce d'habitation
  - J'installe une marquise, une avancée de toit, ...
  - J'installe de manière durable une antenne parabolique, un climatiseur
  - J'installe une fenêtre de toit
  - Je change mes fenêtres, mes volets, ou ma porte de garage
  - Ravalement de façade
  - Changement de destination d'une construction
  - J'installe des équipements à énergie renouvelable
  - Votre bâtiment recevra du public
  - Comment se calcule la surface de plancher
  - Fiscalité de l'urbanisme

En cliquant sur la rubrique "Quel dossier pour mon projet ?"

### JE CRÉE UN COMPTE USAGER :

Guichet Unique

Réglements d'urbanisme

Quel dossier pour mon projet?

## **Guichet unique**

### Autorisations & foncier

Connexion ou création de

votre espace

Si vous avez déjà créé votre compte, entrez votre identifiant et mot de passe

Si vous venez pour la 1<sup>ère</sup> fois, cliquez sur "usager"

| L Usager                     | ~                                                            |
|------------------------------|--------------------------------------------------------------|
| Email / Identifiant          |                                                              |
| Mot de passe                 |                                                              |
| Connexion                    |                                                              |
| Hai oublié mon mot de passe. |                                                              |
|                              | Usager Usager  Konnexion Usager  Laioublié mon mot de passe. |

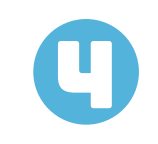

#### **JE SAISIS MES INFORMATIONS**

| Formulaire d'inscription                                                                                                    |                                                                                              |
|----------------------------------------------------------------------------------------------------|----------------------------------------------------------------------------------------------|
| i Information<br>Une fois votre inscription validée, vous recevrez un email avec un lien pour activer votre compte.                                                                                                    |                                                                                              |
| Vos données de connexion     Adresse email*     Image: Confirmation de l'adresse email*     Image: Confirmation du mot de passe*     Image: Confirmation du mot de passe*     Image: Confirmation du mot | Les rubriques marquées d'une<br>astérisque rouge doivent<br>obligatoirement être renseignées |
| Vous êtes   Vui particulier   Un particulier   Une personne morale   Civilité*   Nom*   Prénom*     Date de naissance*   Date de naissance*   Commune de naissance*   M°   Extension   Adresse*                                                                                                    |                                                                                              |
| Lieu-dit Boite postale Cedex Code postal* Commune*                                                                                                    |                                                                                              |
| Téléphone*                                                                                                    | L'ordinateur vérifie que vous n'êtes pas un programme malveillant                            |
| 7 - 4 = ?<br>Résultat du calcul<br>J'accepte les Conditions Générales d'Utilisation.*                                                                                                    | Cochez les Conditions Générales d'Utilisation<br>N'oubliez pas de valider                    |
| Retour Valider -                                                                                                    |                                                                                              |

JE VALIDE LE LIEN ENVOYÉ À MON ADRESSE E-MAIL

## JE CRÉE UN DÉPÔT

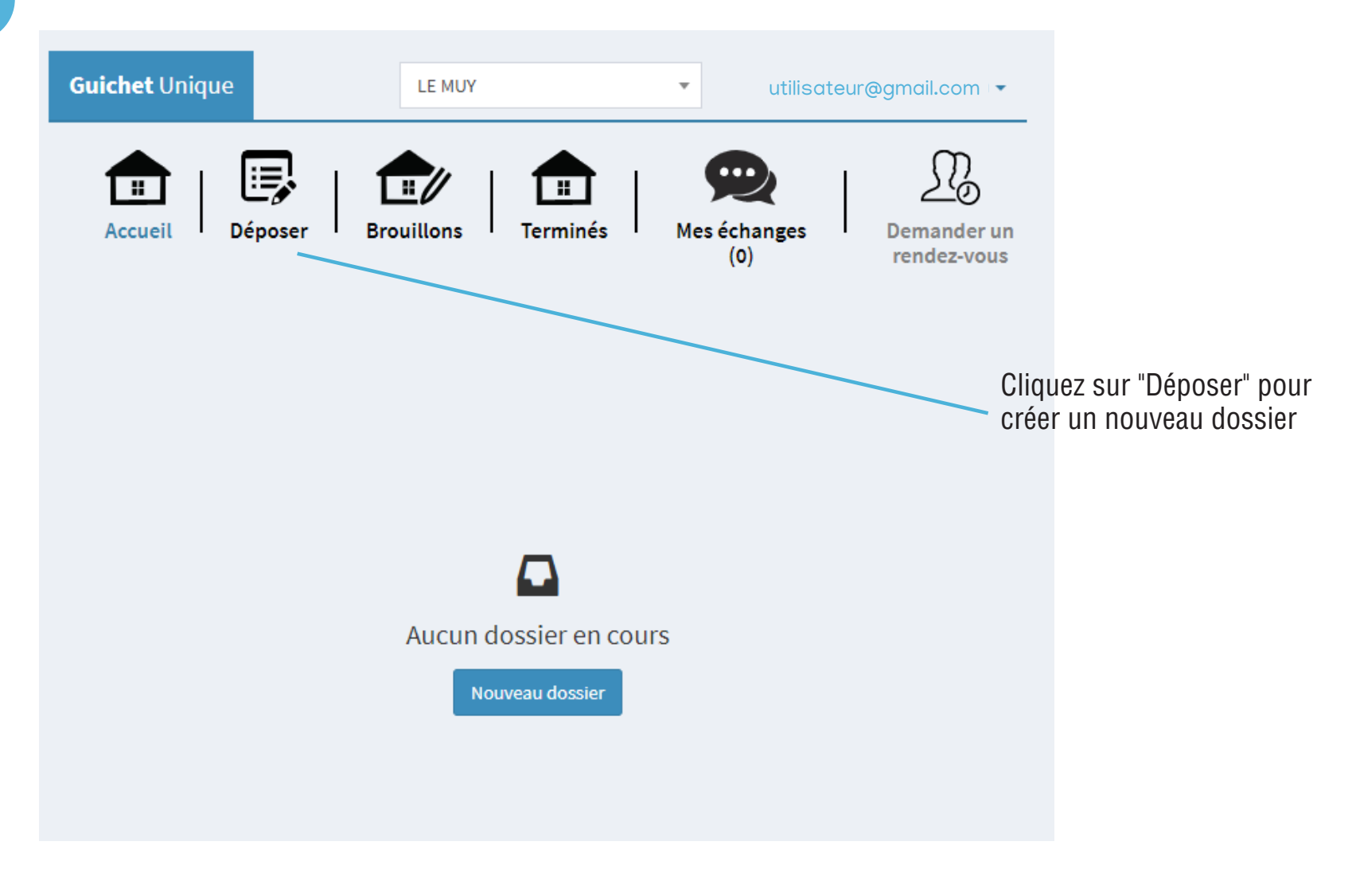

0

#### **TYPE DE LA DEMANDE**

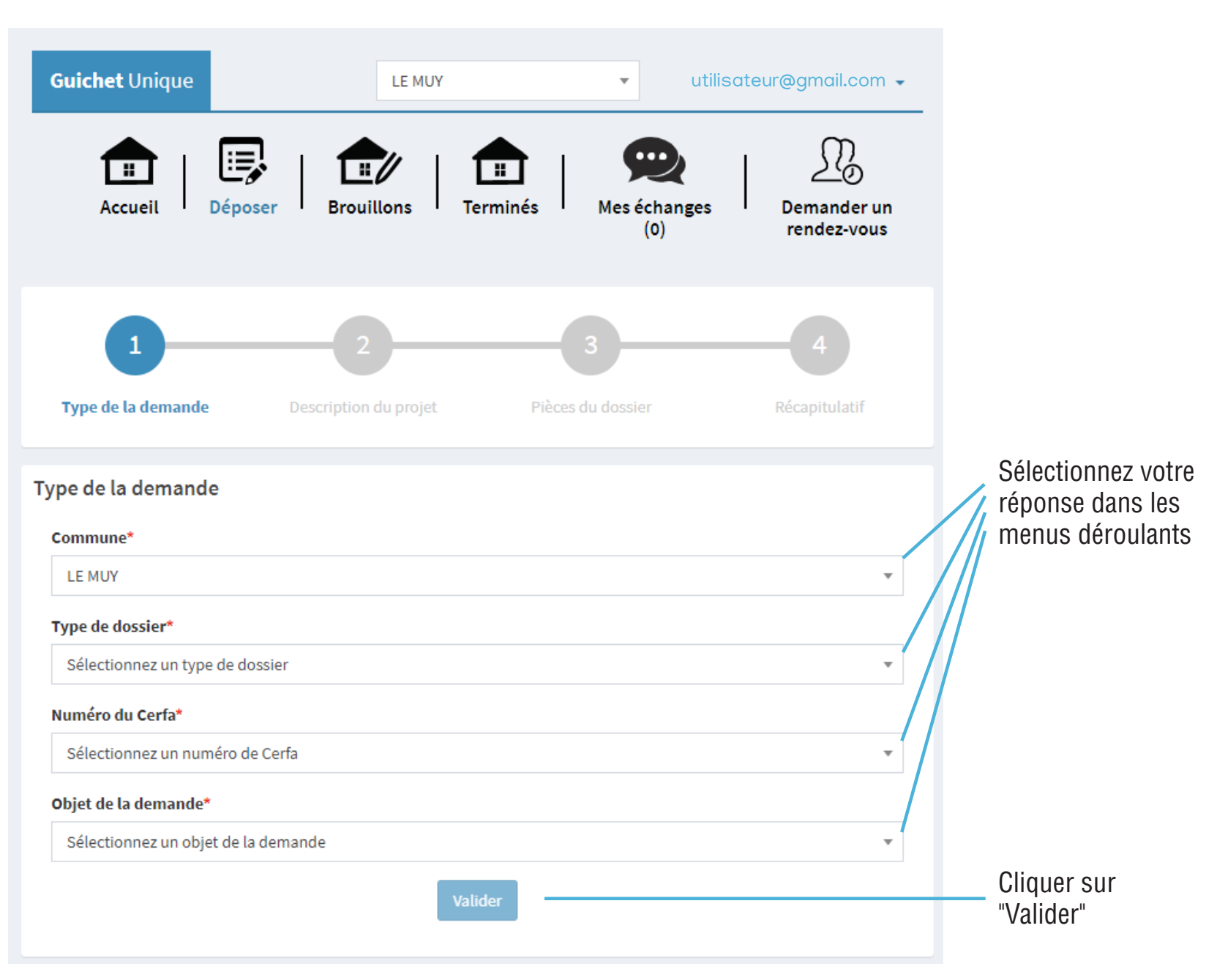

| Accueil            | Déposer              | Brouillons          | Terminés          | Mes échanges | Demander un |
|--------------------|----------------------|---------------------|-------------------|--------------|-------------|
| Accien             | Deposer              | brountons           | Termines.         | (0)          | rendez-vous |
| Demuliese es est   |                      |                     |                   |              |             |
| Remplissage auto   | omatique             |                     |                   |              |             |
| Vous pouvez rempli | r les informations o | de la personne avec | vos informations. |              |             |
| Renseigner mes ir  | nformations          |                     |                   |              |             |
| Identité de le ner |                      | ada.uu)             |                   |              |             |
| identite de la per | sonne (Demar         | ideur)              |                   |              |             |
| La personne est    |                      |                     |                   |              |             |
| Un particulier     | Une perso            | nne morale          |                   |              |             |
| Civilité*          |                      |                     |                   |              |             |
|                    |                      |                     |                   |              | •           |
| Nom*               |                      |                     |                   |              |             |
|                    |                      |                     |                   |              |             |
| Prénom*            |                      |                     |                   |              |             |
|                    |                      |                     |                   |              |             |
| Date de naissance* |                      |                     |                   |              |             |
| <b>#</b>           |                      |                     |                   |              |             |
| <b>6</b>           | •                    |                     |                   |              |             |
| Commune de naiss   | ance                 |                     |                   |              |             |
|                    |                      |                     |                   |              |             |
| Code département   | de naissance         |                     |                   |              |             |
|                    |                      |                     |                   |              |             |
| Pays de naissance* |                      |                     |                   |              |             |
| France             |                      |                     |                   |              | •           |
|                    |                      |                     |                   |              |             |

## PIÈCES DU DOSSIER

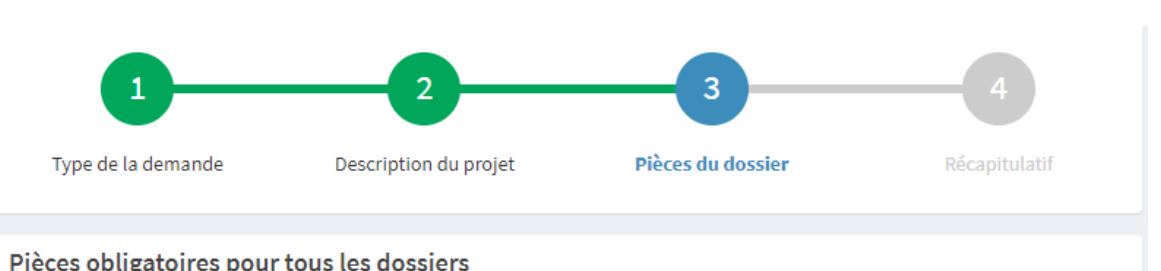

| eces obligate | ines pour tous les dossiers                                                                         |                      |
|---------------|----------------------------------------------------------------------------------------------------|----------------------|
| PCMI01*       | Un plan de situation du terrain [Art. R. 431-37 a) du code de l'urbanisme] 📀                        | 1 Ajouter un fichier |
|               | () Aucun fichier                                                                                    |                      |
| PCMI02*       | Un plan de masse des constructions à édifier ou à modifier [Art. R. 431-9 du code de l'urbanisme] 🕜 | Ajouter un fichier   |
|               | () Aucun fichier                                                                                    |                      |
| PCMI03*       | Un plan en coupe du terrain et de la construction [Article R. 431-10 b) du code de l'urbanisme] 🕜   | Ajouter un fichier   |
|               | \rm Aucun fichier                                                                                   |                      |
| PCMI04 *      | Une notice décrivant le terrain et présentant le projet [Art. R. 431-8 du code de<br>l'urbanisme] 🕜 | Ajouter un fichier   |
|               | Aucun fichier                                                                                       |                      |
| PCMI05*       | Un plan des façades et des toitures [Art. R. 431-10 a) du code de l'urbanisme]                      | Ajouter un fichier   |
|               | Aucun fichier                                                                                       |                      |

Cliquez sur ajouter un fichier : une fenêtre va s'ouvrir pour aller chercher le document correspondant dans votre ordinateur (cf. p.2 point 2)

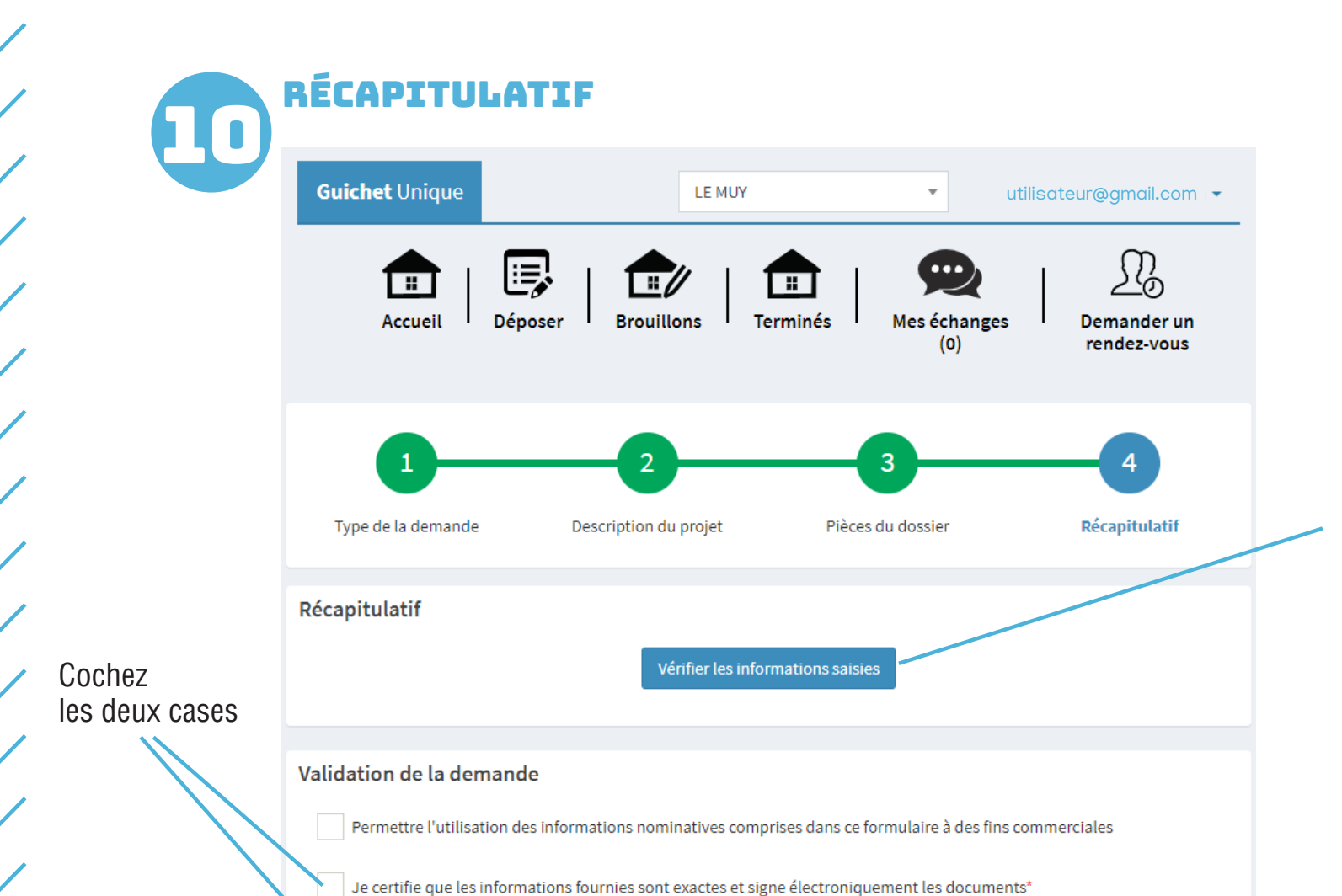

Déposer ma demande

J'accepte les Conditions Générales d'Utilisation \*

Si vous avez un doute, vous pouvez visualiser les informations que vous avez saises et les modifier, en cliquant sur ce bouton.

Si vous êtes satisfait des informations saisies, cliquez sur "déposer ma demande"

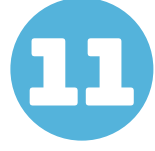

#### VALIDATION

Suivant le volume des pièces que vous avez jointes, l'envoi des fichiers peut durer plusieurs minutes. Restez sur la page.

Si tout s'est bien passé, vous aurez la confirmation du dépôt de votre demande.

### Vo vot

#### ACCUSÉ D'ENREGISTREMENT ÉLECTRONIQUE

Vous recevrez dans les minutes qui suivent un mail de confirmation du dépôt de votre demande.

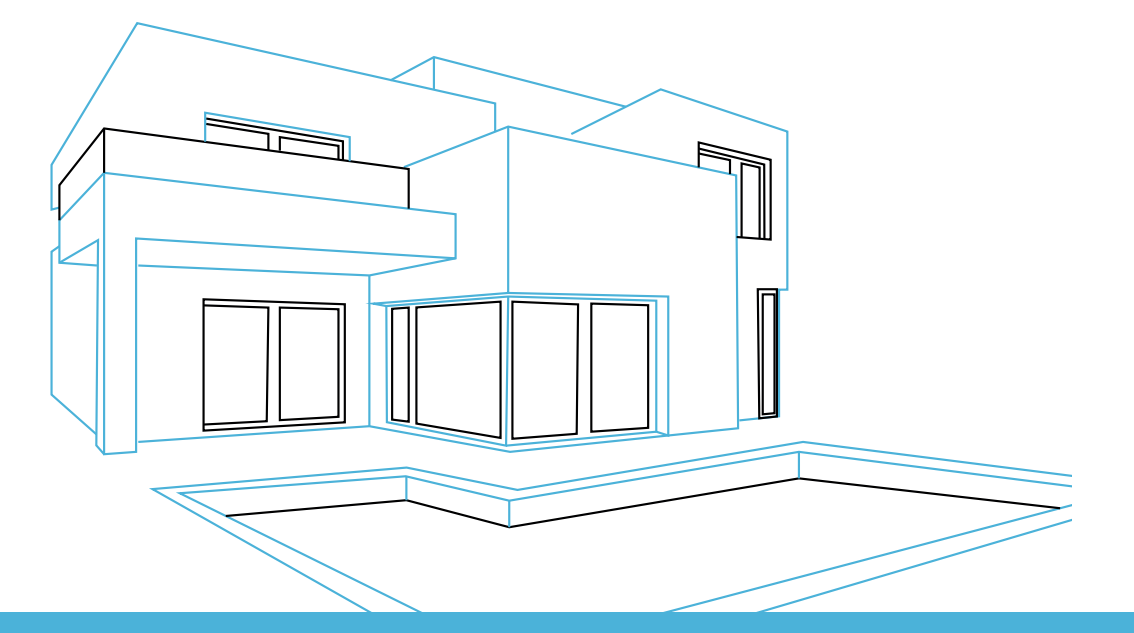

Simples, rapide & sécurisés.

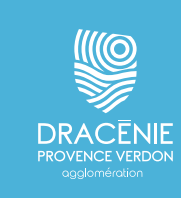